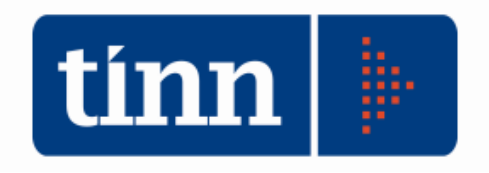

# **Aggiornamento database** versione 2.4.0.30 **Aggiornamento procedure:** - SD.98 (Anagrafe / Elettorale) versione 2.4.0.30 versione 2.0.19 - STC (Stato civile)

### INDICE

| 1<br>2 | DOV<br>AGO | WLOAD DEGLI AGGIORNAMENTI DAL SITO<br>GIORNAMENTO DEL DATABASE   | 34 |
|--------|------------|------------------------------------------------------------------|----|
| 3      | AG         | <b>JIORNAMENTO PROCEDURA STATO CIVILE</b>                        | 6  |
|        | 3.1        | Aggiornamento delle azioni della procedura Stato Civile          | 7  |
|        | 3.2        | Aggiornamento dei modelli di stampa della procedura Stato Civile | 9  |
| 4      | FUN        | ZIONI AGGIUNTE O MODIFICATE                                      | 11 |
|        | 4.1        | Anagrafe                                                         | 11 |
|        | 4.2        | Stato civile                                                     | 13 |

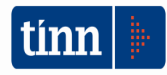

### 1 DOWLOAD DEGLI AGGIORNAMENTI DAL SITO

### Per scaricare gli aggiornamenti:

- 1. Collegarsi al sito www.tinn.it
- 2. Cliccare su Supporto, poi su Aggiornamenti e poi su Servizi Demografici
- 3. Cliccare su **Download** in corrispondenza della voce Aggiornamento DB 2.4.0.30
- 4. Salvare il file Aggiornamento DB 2.4.0.30.exe sul Desktop
- 5. Cliccare su Stato Civile
- 6. Cliccare su **Download** in corrispondenza della voce Stato Civile 2.0.19
- 7. Salvare il file stc.demografici-2.00.0019.exe sul Desktop
- 8. Uscire dal sito **www.tinn.it**

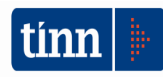

## ATTENZIONE !!!

L'aggiornamento del DATABASE deve essere eseguito <u>una sola volta</u>, su una postazione dove risiede il programma di Anagrafe o di Stato Civile, dopo avere chiuso le procedure relative ai servizi demografici su tutti i PC e <u>dopo</u> <u>aver eseguito un salvataggio del DATABASE</u> stesso.

- 1. Eseguire il file Aggiornamento DB 2.4.0.30.exe
- 2. Si presenta la seguente maschera

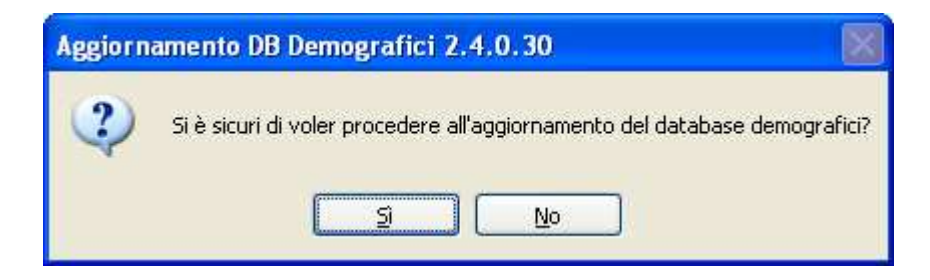

3. Cliccare sul tasto Sì. si presenta la seguente maschera

| Login Database |              |  |  |  |
|----------------|--------------|--|--|--|
| Nome Utente    |              |  |  |  |
| Password       |              |  |  |  |
|                | OK X Annulla |  |  |  |

nella quale occorre inserire il Nome Utente (normalmente SYSDBA) e la Password di accesso al database e quindi cliccare su OK

4. Si presenta la seguente maschera

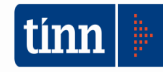

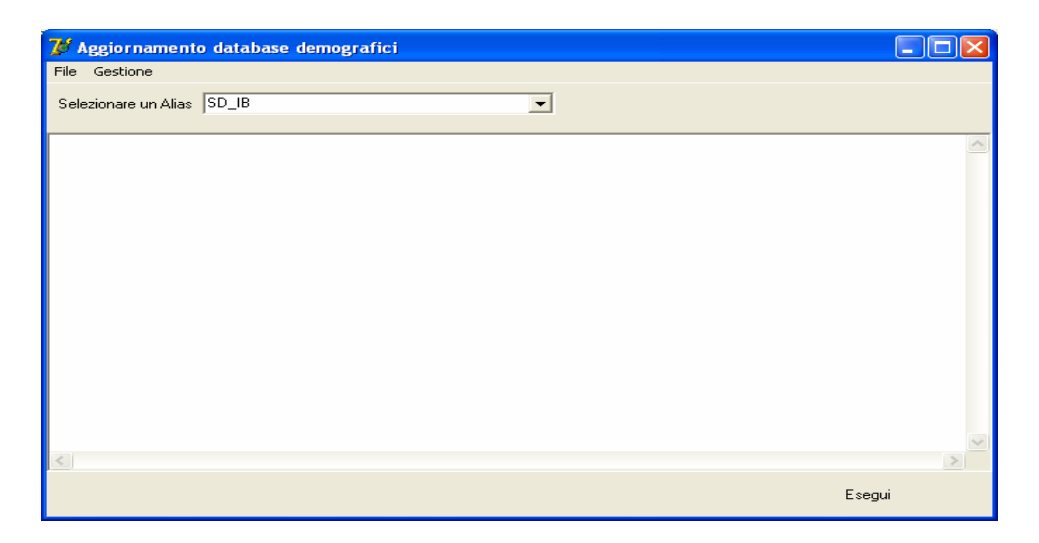

nella quale, se non è già presente, occorre selezionare l'alias del database (in genere SD\_IB oppure DBDEMOG) cliccando sul pulsante

- 5. Cliccare quindi su Esegui: lo stato degli aggiornamenti sarà visualizzato nella casella in bianco
- 6. Compare il messaggio finale di batch eseguito correttamente.

<u>Se si evidenziano errori chiamare SUBITO l'assistenza tecnica</u> a meno che gli errori siano relativi alle fasi 367, 368 e 369, nel qual caso l'aggiornamento si può considerare concluso correttamente.

7. Cliccare su OK e poi sul tasto 🔀

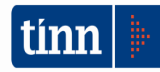

### **3 AGGIORNAMENTO PROCEDURA STATO CIVILE**

# ATTENZIONE !!!

### L'aggiornamento della procedura deve essere eseguito su <u>tutti</u> i PC dove già la stessa risiede.

- 1. Assicurarsi di essere usciti dalla procedura Stato Civile
- 2. Eseguire il file stc.demografici-2.00.0019.exe
- 3. Eventualmente cliccare su Esegui
- 4. Selezionare Avanti: l'aggiornamento procederà automaticamente; al termine cliccare sul tasto Fine
- 5. Ripetere le operazioni 1., 2. e 3. sulle altre postazioni su cui è installata la procedura

### ATTENZIONE !!!

Occorre effettuare anche l'aggiornamento delle azioni e dei modelli di stampa, come descritto nei paragrafi seguenti.

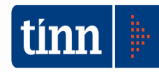

### 3.1 Aggiornamento delle azioni della procedura Stato Civile

### ATTENZIONE !!!

### L'aggiornamento delle azioni della procedura Stato Civile deve essere eseguito su <u>una</u> sola postazione dove la stessa risiede.

- 1. Accertarsi che dal menù *Start* di Windows sia raggiungibile la voce "Tutti i programmi"  $\rightarrow$  "Accademia Informatica", altrimenti provare su un altro PC
- 2. Dal menù *Start* di Windows selezionare "Tutti i programmi" → "Tinn" → "Stato Civile" → "Amministrazione database"; si presenta la seguente maschera

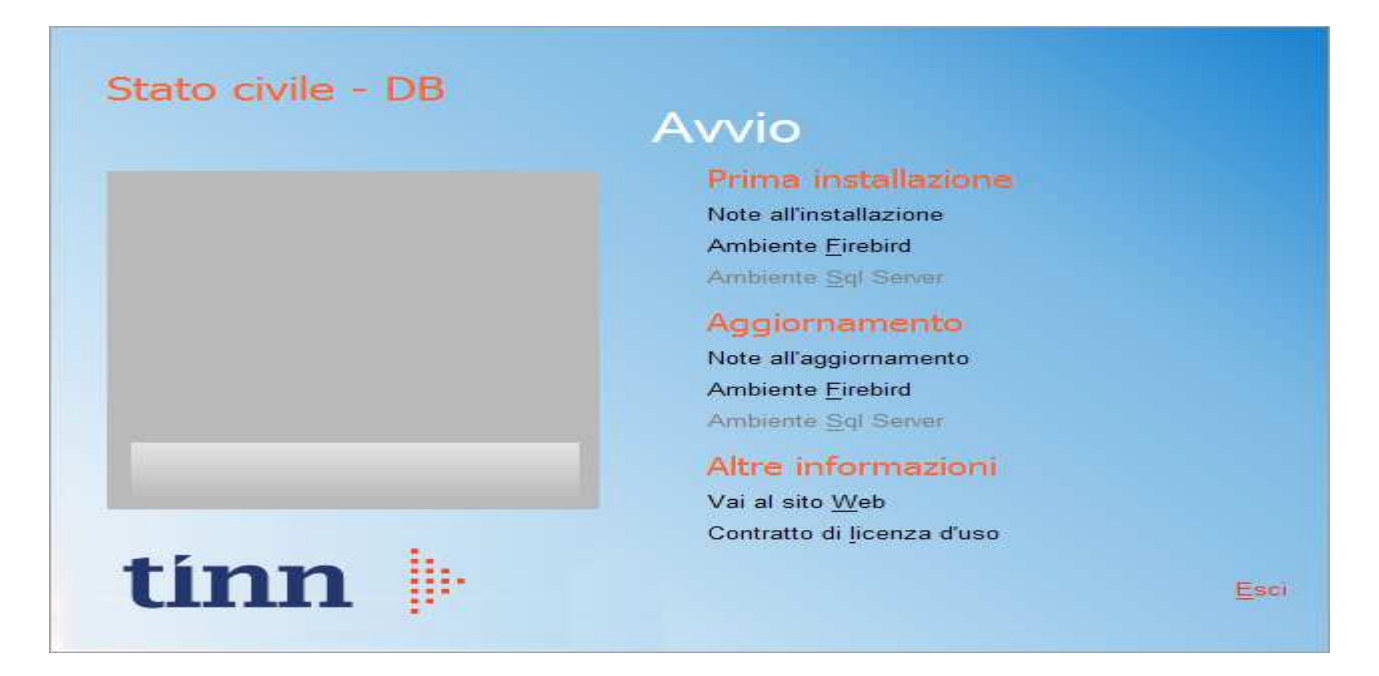

3. Selezionare sotto *Aggiornamento* la voce "Ambiente Firebird"; si presenta la seguente maschera

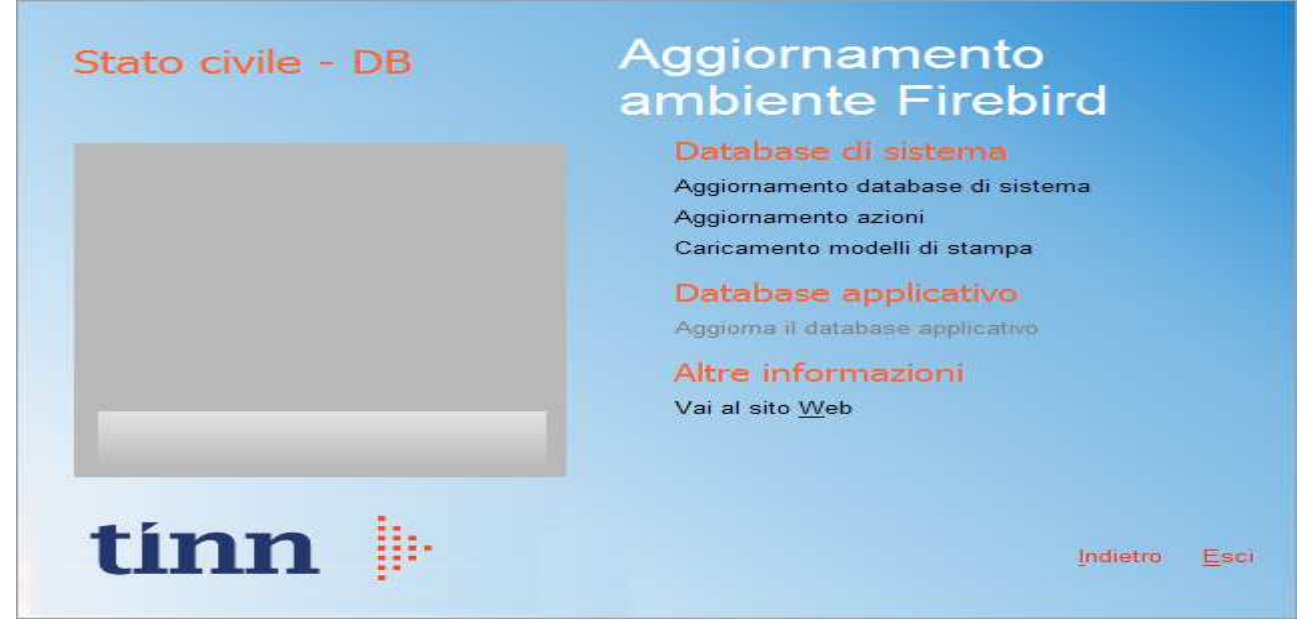

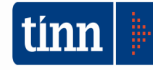

4. Selezionare sotto *Database di sistema* la voce "Aggiornamento azioni" e cliccare prima su Sì e poi su OK sui messaggi di conferma; si presenta la seguente maschera

| Selezione del catalogo su cui eseguire l'o | perazione richiesta |   |
|--------------------------------------------|---------------------|---|
| Catalogo                                   | Descrizione         | ^ |
| DBDEMOG                                    |                     |   |
| ▶ DBSYS                                    |                     |   |
|                                            |                     |   |
|                                            |                     |   |
|                                            |                     |   |
|                                            |                     |   |
|                                            |                     |   |
|                                            |                     |   |
|                                            |                     |   |
|                                            |                     |   |
|                                            |                     |   |
|                                            |                     |   |
|                                            |                     | ~ |
|                                            | Annulla             | • |

5. Selezionare il database di sistema cliccando sulla riga che indica il Catalogo DBSYS (o comunque il database di sistema) e poi sul pulsante Selezione

| Database Login 🛛 🔀 |                   |  |  |  |  |  |  |
|--------------------|-------------------|--|--|--|--|--|--|
| Database:          | Connection        |  |  |  |  |  |  |
| User Name:         | sysdba            |  |  |  |  |  |  |
| Password:          |                   |  |  |  |  |  |  |
|                    | <u>O</u> K Cancel |  |  |  |  |  |  |

6. Se si presenta la maschera di Login, inserire la Password (normalmente masterkey) e poi cliccare su OK; in ogni caso al termine del caricamento si presenta la maschera di conferma dell'operazione terminata.

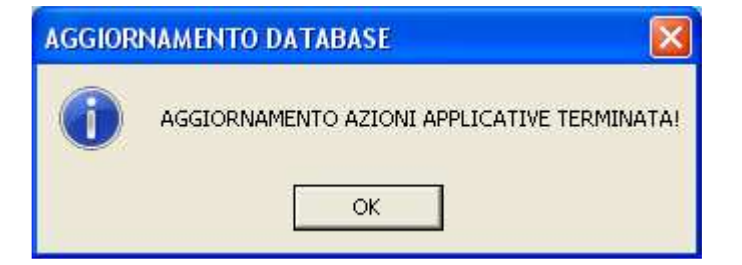

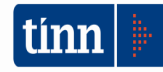

### 3.2 Aggiornamento dei modelli di stampa della procedura Stato Civile

### **ATTENZIONE !!!**

L'aggiornamento dei modelli di stampa della procedura Stato Civile deve essere eseguito su <u>una sola</u> postazione dove la stessa risiede.

- 1. Accertarsi che dal menù *Start* di Windows sia raggiungibile la voce "Tutti i programmi"  $\rightarrow$  "Accademia Informatica", altrimenti provare su un altro PC
- 2. Dal menù *Start* di Windows selezionare "Tutti i programmi" → "Tinn" → "Stato Civile" → "Amministrazione database"; si presenta la seguente maschera

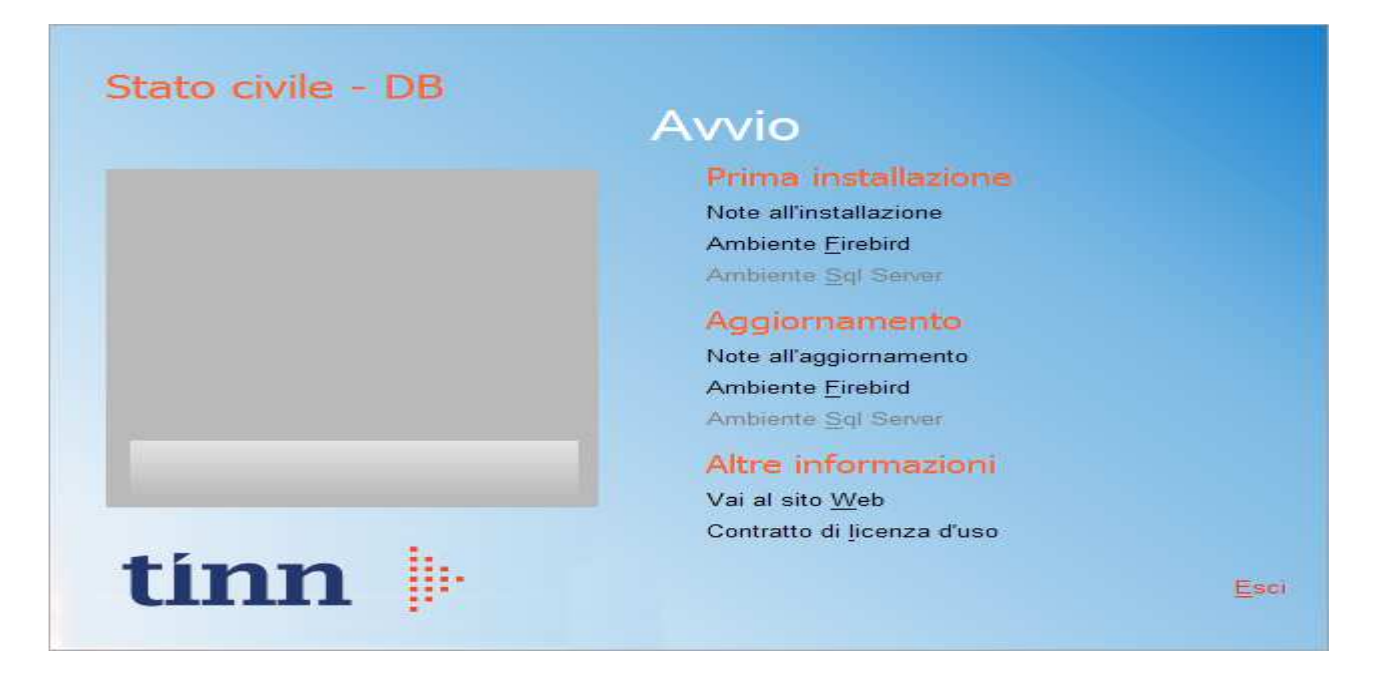

3. Selezionare sotto *Aggiornamento* la voce "Ambiente Firebird"; si presenta la seguente maschera

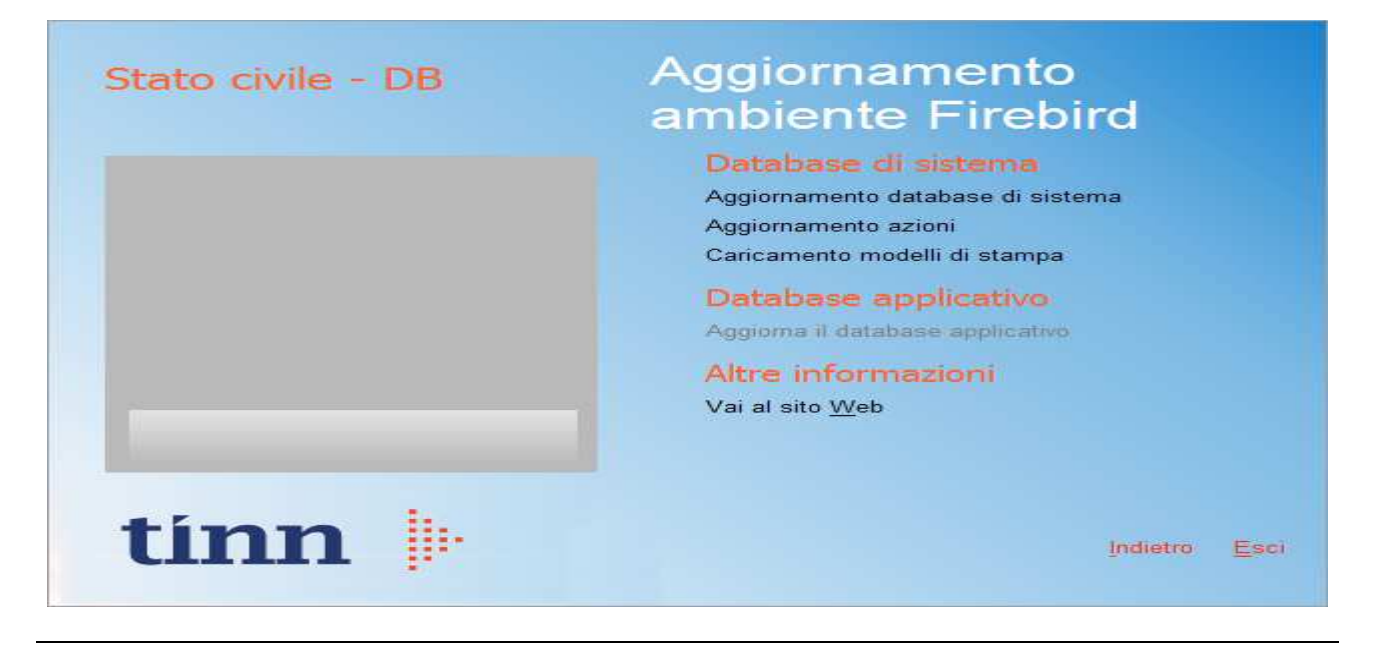

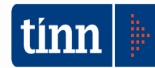

4. Selezionare sotto *Database di sistema* la voce "Caricamento modelli di stampa" e cliccare prima su Sì e poi su OK sui messaggi di conferma; si presenta la seguente maschera

| Caricamento modelli d        | i stampa                          |                  | X  |
|------------------------------|-----------------------------------|------------------|----|
| Selezione del catalogo su cu | i eseguire l'operazione richiesta |                  |    |
| Catalogo                     | Descrizione                       |                  | ~  |
| DBDEMOG                      |                                   |                  |    |
| ▶ DBSYS                      |                                   |                  |    |
|                              |                                   |                  |    |
|                              |                                   |                  |    |
|                              |                                   |                  |    |
|                              |                                   |                  |    |
|                              |                                   |                  |    |
|                              |                                   |                  |    |
|                              |                                   |                  |    |
|                              |                                   |                  |    |
|                              |                                   |                  |    |
|                              |                                   |                  |    |
|                              |                                   |                  | *  |
|                              |                                   | Annulla Selezion | ne |
|                              |                                   |                  |    |

5. Selezionare il database di sistema cliccando sulla riga che indica il Catalogo DBSYS (o comunque il database di sistema) e poi sul pulsante Selezione

| Database Login 🛛 🔀 |                  |  |  |  |  |  |  |
|--------------------|------------------|--|--|--|--|--|--|
| Database:          | Connection       |  |  |  |  |  |  |
| <u>U</u> ser Name: | sysdba           |  |  |  |  |  |  |
| Password:          |                  |  |  |  |  |  |  |
|                    | <u>OK</u> Cancel |  |  |  |  |  |  |

6. Se si presenta la maschera di Login, inserire la Password (normalmente masterkey) e poi cliccare su OK; in ogni caso al termine del caricamento si presenta la maschera di conferma dell'operazione terminata.

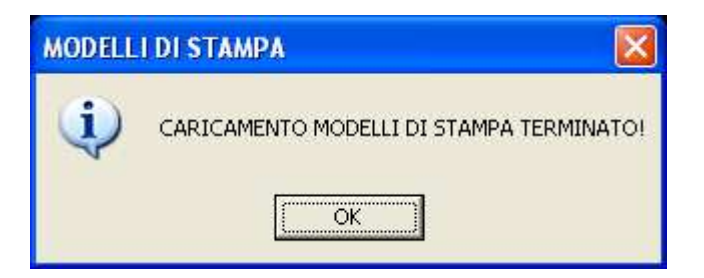

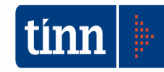

### 4 FUNZIONI AGGIUNTE O MODIFICATE

#### 4.1 Anagrafe

Adeguamento normativo: 'DECRETO-LEGGE 21 ottobre 2020, n. 130 Disposizioni urgenti in materia di immigrazione, protezione internazionale e complementare.....

*E nel dettaglio comma 4 dell' articolo 3:* Ai richiedenti protezione internazionale che hanno ottenuto l'iscrizione anagrafica, e' rilasciata, sulla base delle norme vigenti, una carta d'identita', di validita' limitata al territorio nazionale e della durata di tre anni.»;

#### ► Anagrafe / Carte Identità / Carte in scadenza DA ESEGUIRE NECESSARIAMENTE

- La data di scadenza delle carte d'identità emesse prima del rilascio della release corrente, veniva calcolata al momento della visualizzazione del documento. In questa versione è stato aggiunto, nella tabella dei documenti (storici e corenti), il **campo DATA\_SCADENZA.** <u>Per le carte emesse prima di questo aggiornamento, la data di scadenza deve essere valorizzata utilizzando questa funzione dove è sono state inserite le procedure di calcolo.</u>

| -                                           |                       | iii   🛅   💈                  | 8 🙆 🍓                       | News                    |                        |                               |                      |
|---------------------------------------------|-----------------------|------------------------------|-----------------------------|-------------------------|------------------------|-------------------------------|----------------------|
| Servizi demogra                             | afici / Anagrafe      | / Carte d'identità           |                             |                         |                        |                               |                      |
| E                                           | e                     | <b>e</b>                     | ۵                           | Ì                       | 2                      |                               | -> 🔚                 |
| Gestione<br>carico                          | Rilascio<br>cartellin | Manutenzione<br>storico cart | Elenco C.d'I.<br>rilasciate | Prospetto<br>bimestrale | Elenco<br>cartellini C | Registro C.d'I.<br>rilasciate | Carte in<br>scadenza |
| 2                                           | •                     | 5                            |                             | •                       |                        |                               |                      |
| 🌯 ANAGRAFE - TI                             | NN - CARTE IN S       | SCADENZA                     |                             |                         |                        |                               |                      |
| <u>E</u> dita <u>C</u> erca <u>F</u> inestr | ra <u>?</u>           |                              |                             |                         |                        |                               |                      |
|                                             | ▶[ <i>□ □</i>         | $\Gamma \mathcal{O} \Gamma$  | X 🛛 🗖                       |                         |                        |                               |                      |
| Calcolo carte in scade                      | enza Aggiornamer      | ito data scadenza            | $\mathbf{i}$                |                         |                        |                               |                      |
|                                             |                       |                              |                             |                         |                        |                               |                      |
| <                                           |                       |                              |                             |                         |                        |                               |                      |
|                                             |                       |                              | na storico C.I. 😽           | Aggiorna C              | C.I. correnti 🥳        |                               |                      |
| SD_IB ac                                    | dmin                  | 2020                         |                             |                         |                        |                               |                      |

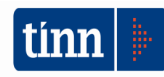

Anagrafe / Carte Identità / Rilascio
È stato aggiunto l'indicatore di cittadino <u>'richiedente protezione internazionale'</u>. Se settato, la carta avrà una validità di 3 anni (dalla data di rilascio) e non sarà valida per l'espatrio

| 🏐 ANAGRAFE - TINN - RILASCIO NUOVA CARTA D'IDENTITA' |                                       |  |  |  |  |  |
|------------------------------------------------------|---------------------------------------|--|--|--|--|--|
| <u>E</u> dita <u>C</u> erca <u>F</u> ines            | tra ?                                 |  |  |  |  |  |
|                                                      | DI G 🖩 F 🏞 F 🗙 🞾 💻                    |  |  |  |  |  |
| Individuo                                            | <b>_</b>                              |  |  |  |  |  |
| Cognome/Nome                                         |                                       |  |  |  |  |  |
| Luogo di nascita                                     | Data di nascita Sesso                 |  |  |  |  |  |
| Atto nascita orig.                                   | N. P. S. Atto nascita tracr. N. P. S. |  |  |  |  |  |
| Cittadinanza                                         | Stato Civile                          |  |  |  |  |  |
| Professione                                          |                                       |  |  |  |  |  |
| Indirizzo residenza                                  |                                       |  |  |  |  |  |
| Comune residenza                                     |                                       |  |  |  |  |  |
| Richiedente protezio                                 | one internazionale                    |  |  |  |  |  |

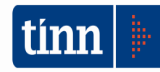

#### 4.2 Stato civile

#### ► Stato civile

- Nuova funzione di certificazione massiva.

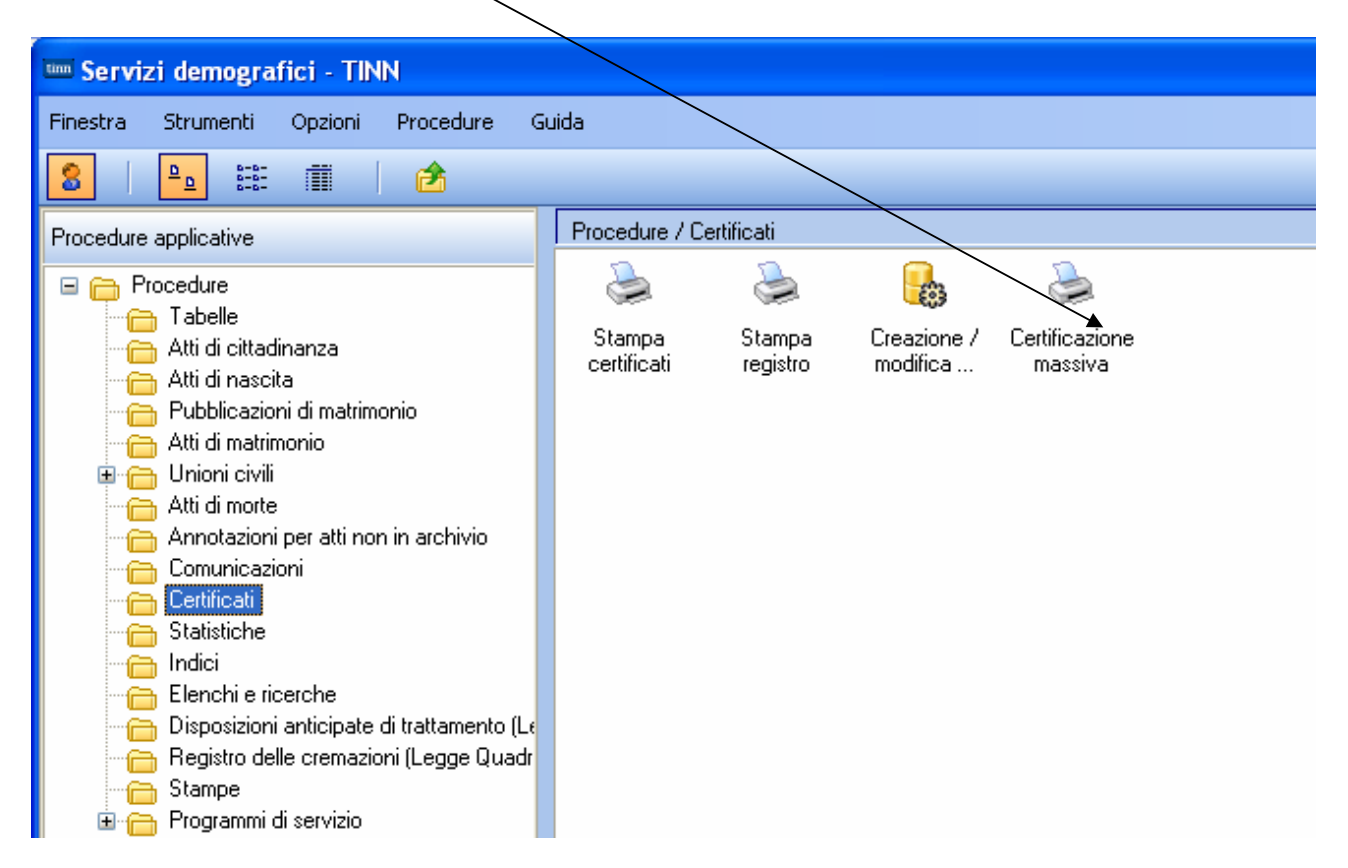

#### ► Stato civile / Certificati / Certificazione massiva

- La nuova funzione consente di stampare, protocollare, inviare e archiviare nel fascicolo elettronico, gli estratti di nascita di cittadini nati e residenti nel comune.

| STAMPA ESTRATTI NA                           | SCITA - Stato civile - Se | rvizi demografici |                              |                                |
|----------------------------------------------|---------------------------|-------------------|------------------------------|--------------------------------|
| Finestra Opzioni Dati                        | Guida                     |                   |                              |                                |
| N N N N N N N N N N N N N N N N N N N        |                           |                   |                              |                                |
| Periodo da elaborare dal                     | 1 al /                    | 7 🗊 Ufficiale     |                              |                                |
| Legge 183/2011 Art.15<br>Paternità/maternità | Firma c                   | imessa 🔲          | C                            | Visualizza elenco individui    |
|                                              |                           | Elenco            |                              |                                |
| Trascinare qui le colonne pe                 |                           |                   |                              |                                |
| Seleziona 💌 Cod. 💽 Co                        | ognome 💽 M                | Nome 💽            | 🔹 Sesso 👻 Luogo nascita      | 💌 Data nascita                 |
|                                              |                           |                   |                              |                                |
|                                              |                           |                   |                              |                                |
|                                              |                           |                   |                              |                                |
|                                              |                           |                   |                              |                                |
| •                                            |                           |                   | ]                            | Þ                              |
| Email destinatario elett.terr                | ranovadasibari@asmepec.it | Protocolla e inv  | ia estratto di nascita Archi | ivia nel Fascicolo elettronico |
|                                              |                           |                   |                              |                                |

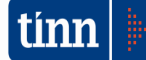